## 入店用アカウントの登録方法

How to register for an account to enter the store

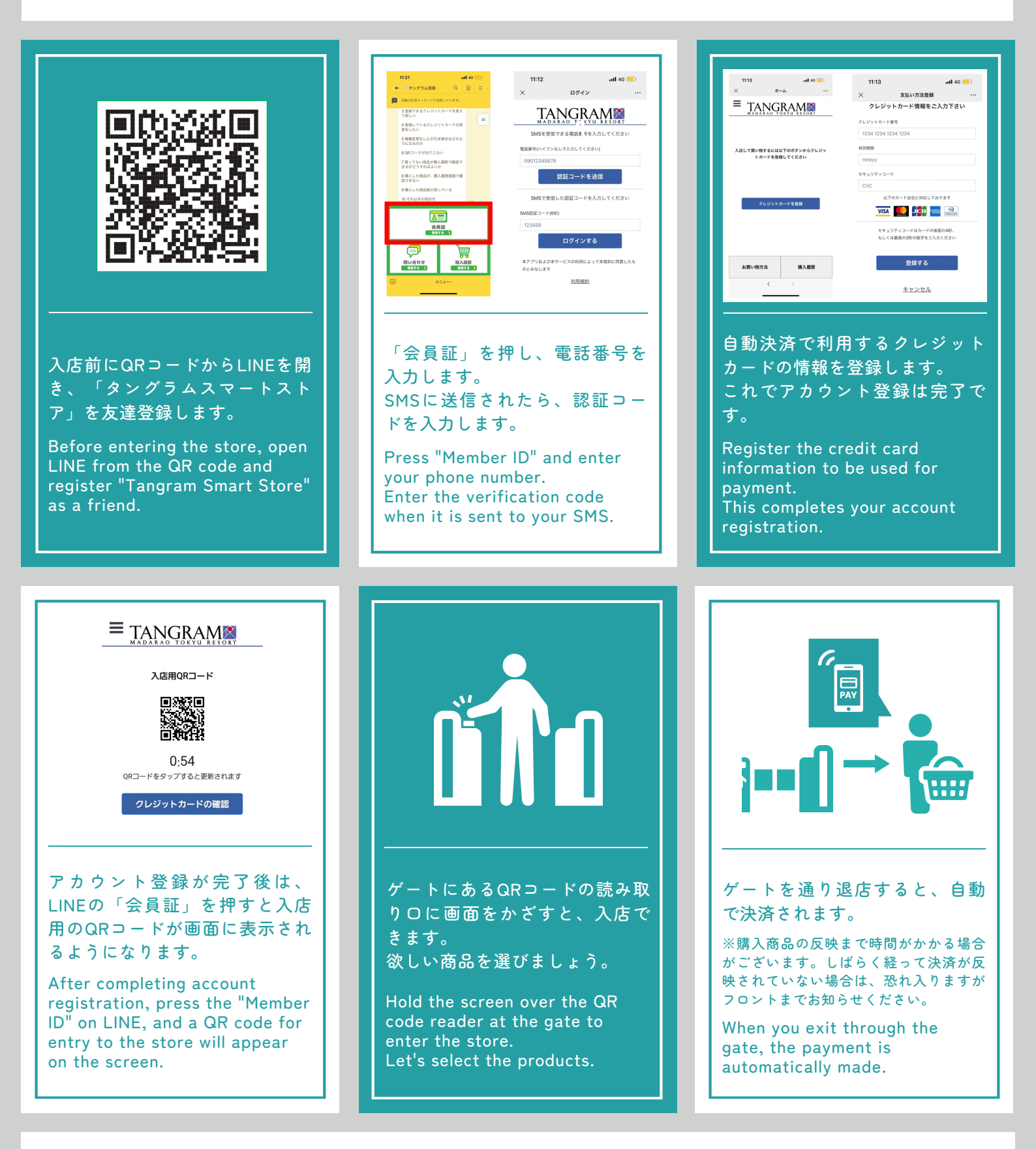

お困りの際は、ホテルフロント【内線番号8番】まで If you need help, please come to the hotel front desk.